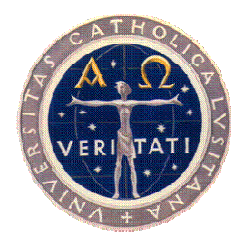

## Universidade Católica Portuguesa

Direção de Sistemas de Informação

# Manual de Transição

# TWT Sítio de Disciplina para Moodle 2.6

# Manual de utilização - Alunos

Outubro 2014 – V2.6

## ÍNDICE

| <u>1</u> | OBJETIVO DESTE DOCUMENTO                  | 2  |
|----------|-------------------------------------------|----|
| <u>2</u> | COMO ACEDER AO MOODLE DA UCP              | 2  |
| 2.1      | Acesso através do e-SCA                   | 2  |
| 2.2      | Acesso direto à plataforma Moodle         | 2  |
| <u>3</u> | PRIMEIROS PASSOS NA PLATAFORMA            | 3  |
| 3.1      | Ambiente de trabalho no Moodle            | 3  |
| 3.2      | Alteração do idioma                       | 5  |
| 3.3      | EDIÇÃO DA PÁGINA DE PERFIL DO UTILIZADOR  | 5  |
| <u>4</u> | PÁGINA DA DISCIPLINA NO MOODLE            | 7  |
| 4.1      | Acesso à página da disciplina             | 7  |
| 4.2      | COMO CONSULTAR A LISTA DE PARTICIPANTES   | 8  |
| 4.3      | COMO CONSULTAR UM AVISO NA PÁGINA         | 10 |
| 4.4      | Como consultar um aviso no fórum Notícias | 10 |
| 4.5      | COMO CONSULTAR OS FICHEIROS DA DISCIPLINA | 12 |
| 4.6      | COMO ENVIAR TRABALHO AO DOCENTE           | 15 |
| 4.6.     | 1 COMO EDITAR O FICHEIRO SUBMETIDO        | 20 |
| 4.7      | COMO ENVIAR E-MAIL AOS PARTICIPANTES      | 22 |
| 4.8      | SUMÁRIOS DE AULA                          | 24 |
| 4.8.     | 1 CONSULTAR O SUMÁRIO DE AULA             | 24 |
| 4.8.     | 2 IMPRIMIR LISTA DE SUMÁRIOS DE AULA      | 25 |
| 4.9      | A FICHA DA DISCIPLINA                     | 26 |
| 4.9.     | 1 CONSULTAR A FICHA DA DISCIPLINA         | 27 |
| 4.9.     | 2 IMPRIMIR A FICHA DA DISCIPLINA          | 27 |
| <u>5</u> | ONDE OBTER MAIS INFORMAÇÃO                | 28 |

## **1** Objetivo deste documento

Este documento tem como objetivo auxiliar os alunos na transição do TWT - Sítio de Disciplina para a plataforma Moodle. Estas são duas ferramentas com algumas diferenças, sendo que o Moodle apresenta muitas vantagens relativamente ao TWT, em particular maior flexibilidade, ferramentas colaborativas tais como fóruns de discussão, "chats", questionários, referendos, testes, etc.

O Moodle já é usado como ferramenta de suporte à lecionação em paralelo com TWT - Sítio de Disciplina desde 2008, com uma utilização crescente.

## 2 Como aceder ao Moodle da UCP

### 2.1 Acesso através do e-SCA

O acesso pode ser feito através da página de e-Serviços ao Cidadão Académico, a exemplo do que era feito para o TWT - Sítio de Disciplina, através da ligação existente na lista de inscrições.

|          | e                 | Servi                   | <b>ços</b> ao Cida | dão Académi       | со           |      |          |                     |                    |      |              |       |       |         |
|----------|-------------------|-------------------------|--------------------|-------------------|--------------|------|----------|---------------------|--------------------|------|--------------|-------|-------|---------|
|          | Geral             | Avisos                  | Informação Pessoa  | l O Aluno na Inst | ituição Actu | aliz | ações (  | e Serviços          | Pedidos Efectuados | s Ge | stão de Fich | eiros | 1 0   | mprimir |
| Uti      | ilizador          | : Aluno d               | e Testes 1 Per     | fil: Aluno Curso: | TESTE - Lic  |      |          |                     |                    |      |              |       |       |         |
| .:<br>.: | Consu<br>Consu    | ltar Insc<br>ltar Nota: | rições<br>5        | Inscrições        |              | (    |          |                     |                    |      |              |       |       |         |
| .:       | Consu             | ltar Situa              | ção de             | Ano Lectivo       | Periodo      | C    | ódigo    | Di                  | sciplina           | Tipe | Turma        | ECTS  | Ciclo |         |
|          | Consultar Horário | rio                     | 2005/2006          | 1º Semestre       | 5            | 1004 | Redes de | <u>Computadores</u> | Norm               | il 👘 | 3            | 10    |       |         |
| ••       |                   |                         |                    | 2005/2006         | 2º Semestre  | 5    | 1003     | Informátic          | a II               | Norm | I T2         | 2     | 10    |         |
|          |                   |                         | _                  | 2005/2006         | 2º Semestre  | 5    | 1000     | Técnologia          | is de Informação   | Norp | al           | 4     | 10    | ]       |

Fig. 1 – Ligação para o Moodle na lista de inscrições

## 2.2 Acesso direto à plataforma Moodle

Comece por abrir uma janela de um navegador de internet (browser) e digite o endereço: <u>http://moodle.lisboa.ucp.pt</u>

Para entrar na plataforma, introduza as suas credenciais de autenticação (login e a sua palavrachave que usa por exemplo para acesso ao webmail da UCP).

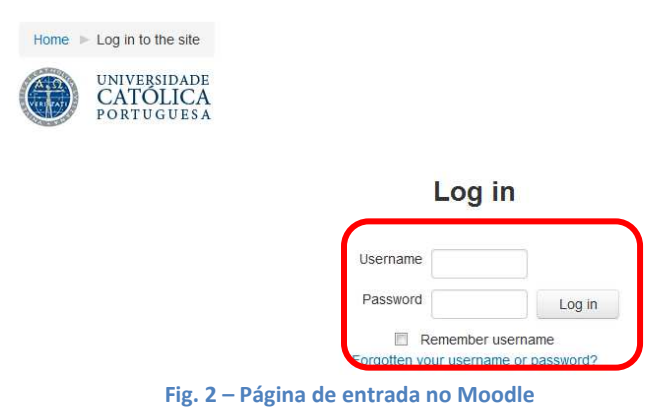

## 3 Primeiros passos na plataforma

## 3.1 Ambiente de trabalho no Moodle

Após o login, tal como indicado no ponto 2.1 e 2.2, a página de entrada dos utilizadores na plataforma Moodle é "A minha página inicial" (myMoodle).

Nas páginas do Moodle, o utilizador tem 2 áreas de blocos laterais (assinalados na imagem abaixo) e uma área de bloco central.

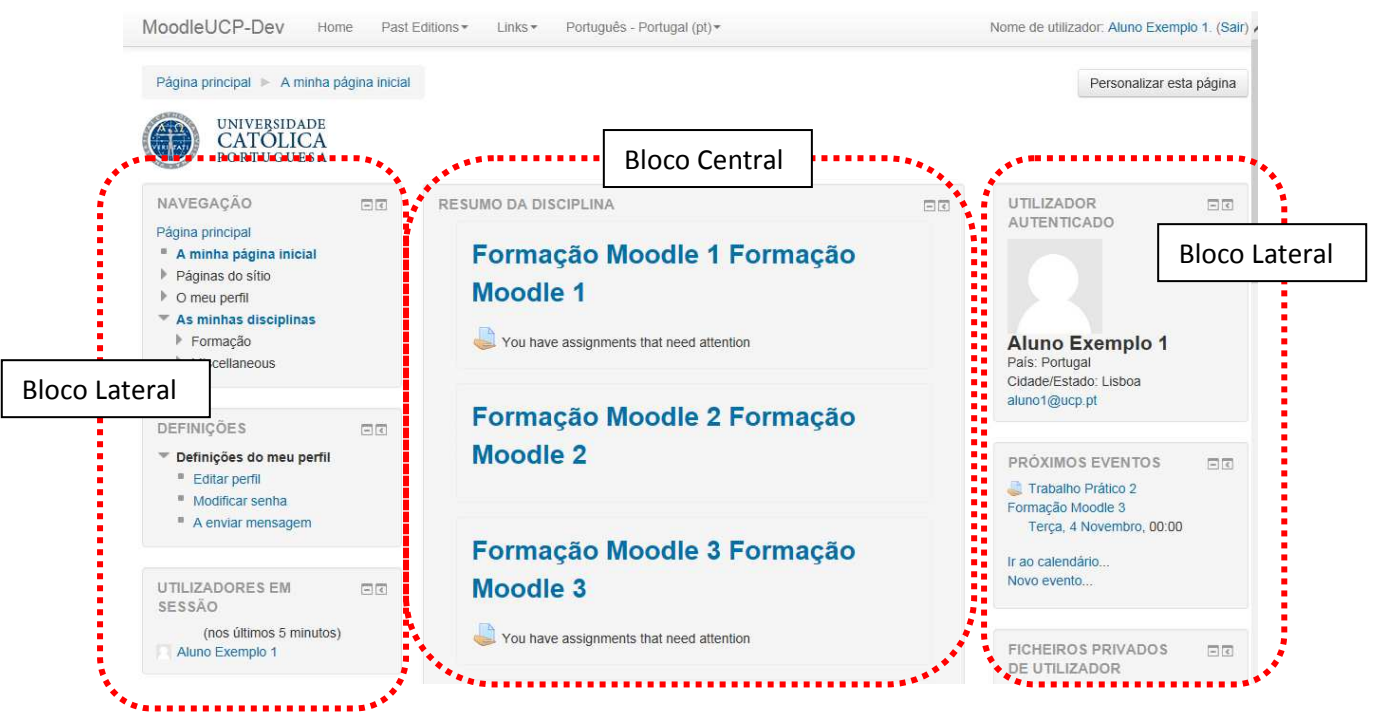

Fig. 3 - Ambiente de trabalho - myMoodle

Se a página que está a visualizar não corresponde à imagem apresentada, clique sobre o texto "A minha página inicial", ou no menu "Home", localizado no topo esquerdo, em:

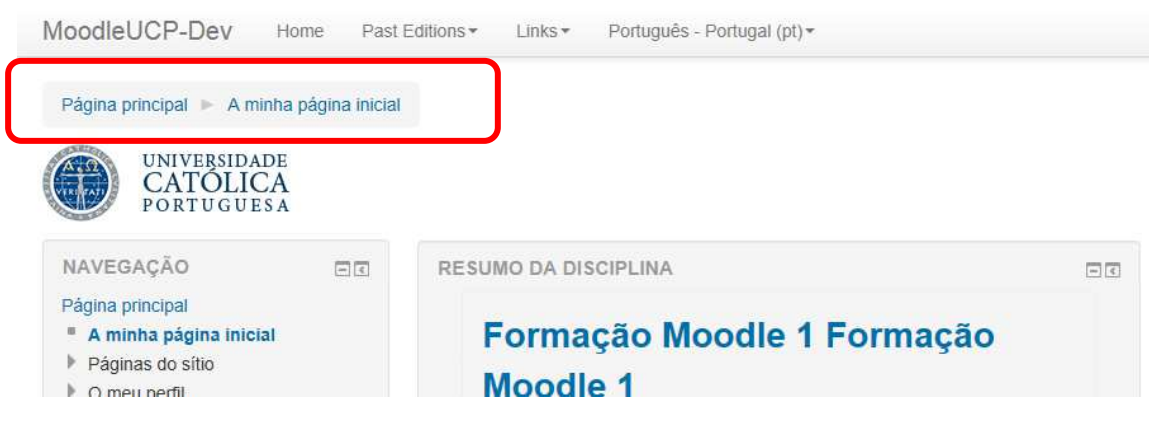

Fig. 4- Navegação para a página inicial

Nos **blocos do lado esquerdo do ecrã**, tem um bloco principal – Navegação, onde se encontra o acesso ao perfil e às páginas das disciplinas.

Nos **blocos do lado direito**, encontra entre outros, a caixa de mensagens onde poderá consultar as mensagens que lhe tenham sido enviadas por outros utilizadores.

No topo direito do ecrã, poderá visualizar o seu nome de utilizador e será aqui que deverá clicar para "**Sair**" do sistema quando terminar a utilização.

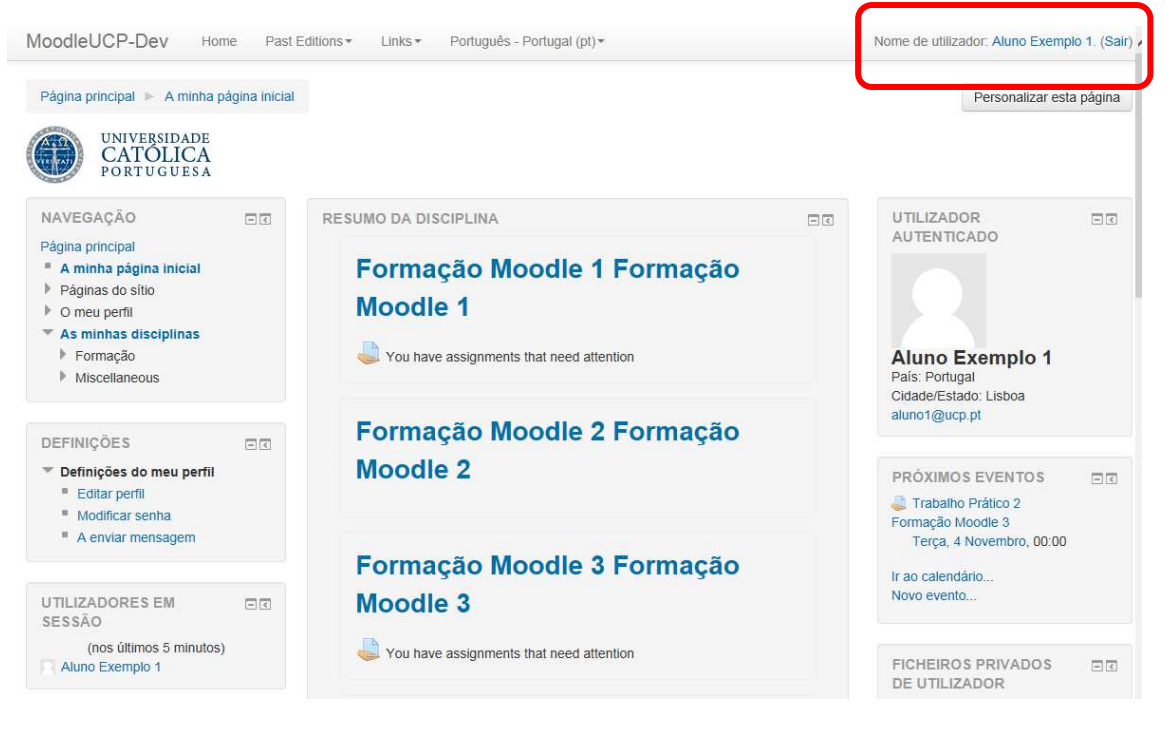

Fig. 5- Sair da plataforma Moodle

## 3.2 Alteração do idioma

Após ter efetuado o login na plataforma recebe a página no idioma que está pré-definido para o seu perfil. Esta definição encontra-se no perfil do utilizador, no entanto, pode ser alterada para esta sessão, na lista pendente assinalada na imagem seguinte:

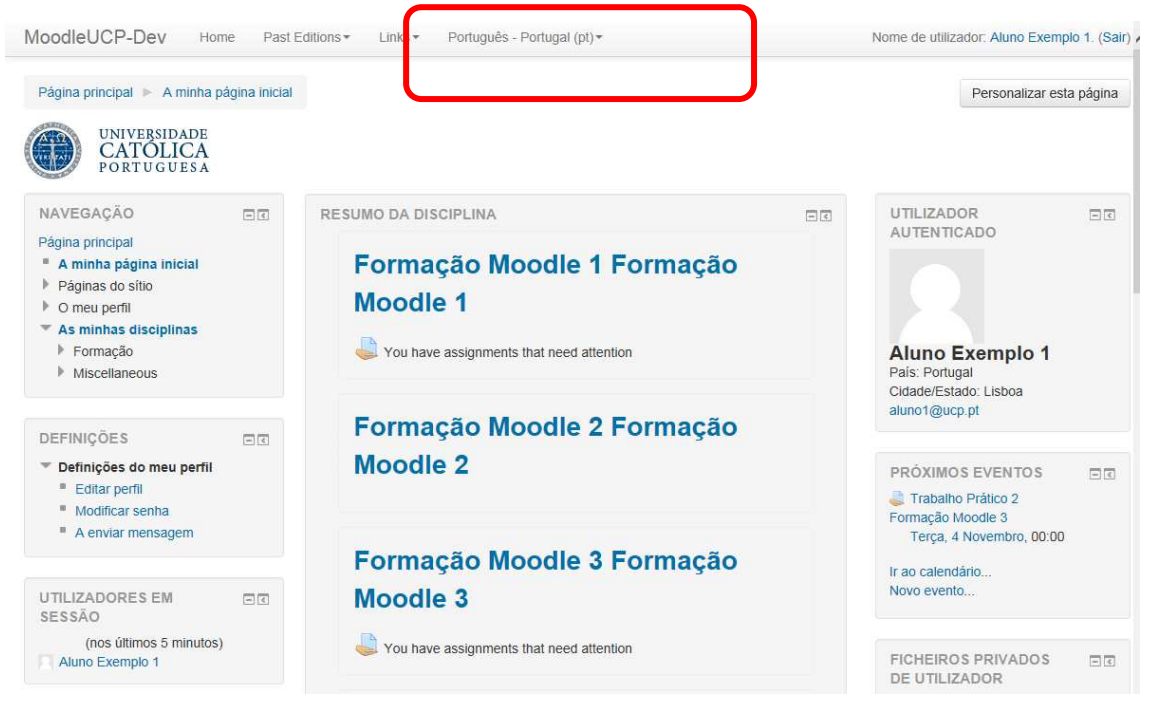

Fig. 6- Alteração do idioma para esta sessão

## 3.3 Edição da página de perfil do utilizador

No primeiro acesso, sugere-se que complete os dados no perfil do utilizador. Para aceder ao perfil, no bloco **Definições**, selecione a opção "**Definições do meu perfil**" e de seguida, clique sobre "Editar perfil":

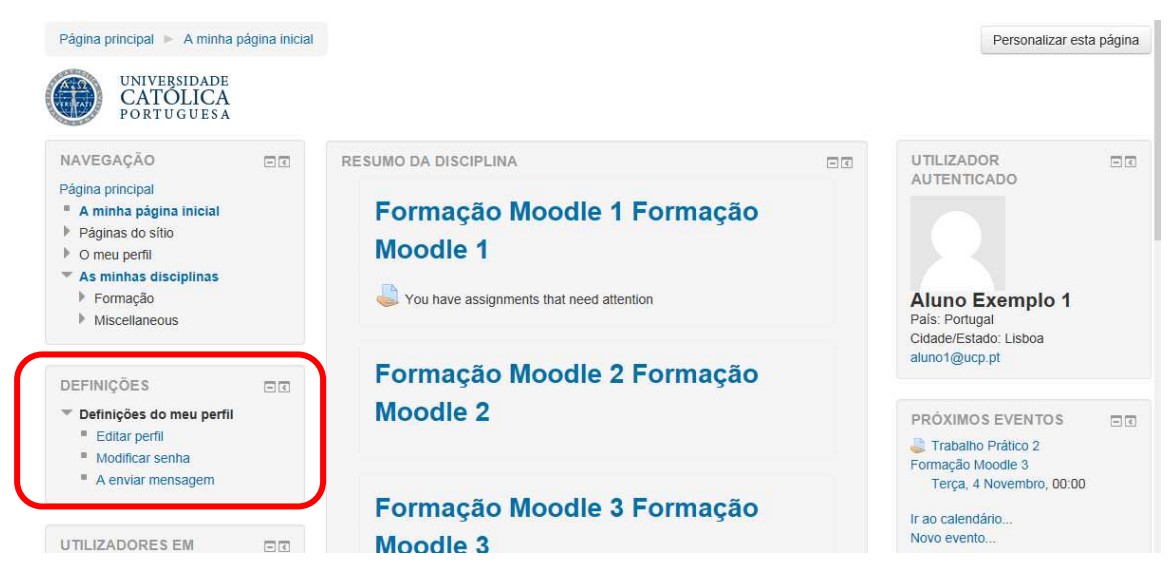

Fig. 7 - Acesso ao perfil do utilizador (Bloco Definições)

Na página de perfil, o utilizador poderá completar/modificar os seus dados (nome, e-mail, idioma, contactos, opções de subscrição de fóruns, interesses).

| Página principal 🕨 Definições do me                                                        | eu perfil 🕨 Editar perfil                        |                       |
|--------------------------------------------------------------------------------------------|--------------------------------------------------|-----------------------|
| UNIVERSIDADE<br>CATÓLICA<br>PORTUGUESA                                                     |                                                  |                       |
| NAVEGAÇÃO EC<br>Página principal                                                           | Utilizador DSI                                   |                       |
| <ul> <li>A minha pagina inicial</li> <li>Páginas do sítio</li> <li>O meu perfil</li> </ul> | ⊸ Geral                                          | * <u>juntai tudus</u> |
| <ul> <li>Ver perfil</li> <li>Mensagens no fórum</li> <li>Mensagens</li> </ul>              | Nome*<br>Utilizador                              |                       |
| <ul> <li>Os meus ficheiros privados</li> <li>As minhas disciplinas</li> </ul>              | Apelido*                                         |                       |
| DEFINIÇÕES                                                                                 | DSI                                              |                       |
| Definições do meu perfil     Editar perfil                                                 | Endereço de correio electrónico                  |                       |
| A enviar mensagem                                                                          | doc@cisbe.lisboa.ucp.pt                          |                       |
|                                                                                            | Ver correio                                      |                       |
|                                                                                            | Não divulgar o meu endereço de correio a ninguém | $\checkmark$          |

Fig. 8 - Página de perfil do utilizador em edição

Quando finalizar, deverá gravar as alterações pressionando o botão Actualizar Perfil encontra no fundo da página.

que se

| ▶ Fotografia do utiliza | dor                                                    |
|-------------------------|--------------------------------------------------------|
| Additional names        |                                                        |
| ▹ Interesses            |                                                        |
| ▶ Opcional              |                                                        |
|                         |                                                        |
| Actualizar Perfil       |                                                        |
|                         | Campos obrigatórios neste formulário assinalados com * |

Fig. 9 - Página de perfil - gravar alterações

## 4 Página da disciplina no Moodle

## 4.1 Acesso à página da disciplina

Para aceder à página da sua disciplina no Moodle, no bloco **Navegação**, expanda o nó "**As minhas disciplinas**":

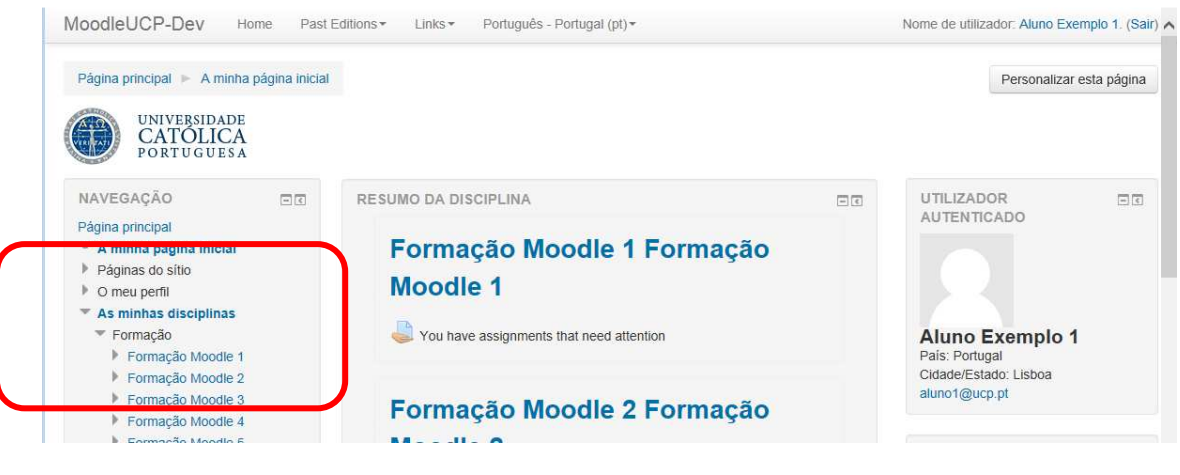

Fig. 10 - Acesso à página da disciplina

Ao expandir o nó "As minhas disciplinas", encontra a lista de disciplinas do aluno por período letivo. No exemplo abaixo, o aluno tem as disciplinas (Formação Moodle 1, ...).

Para abrir a página da disciplina, clique em cima do nome da respetiva disciplina e terá acesso:

| UNIVERSIDADE<br>CATOLICA<br>PORTUGUESA                                                     |                                              |                                   |
|--------------------------------------------------------------------------------------------|----------------------------------------------|-----------------------------------|
| NAVEGAÇÃO 🖃 🕄                                                                              | V Noticias                                   | Formação Moodle 2                 |
| <ul> <li>A minha página inicial</li> <li>Páginas do sítio</li> <li>O meu perfil</li> </ul> | A la de la des a la seño                     | PROCURAR NOS<br>FÓRUNS            |
| <ul> <li>Current course</li> </ul>                                                         | Aula 1 - Introdução                          | Executa                           |
| <ul> <li>Formação Moodle 2</li> <li>Participantes</li> </ul>                               | Introdução, objectivos, programa, avaliação. | Pesquisa avançada 🕐               |
| Geral                                                                                      |                                              |                                   |
| Aula 2 - Tema 1                                                                            | Slides da aula 2                             | ÚLTIMAS NOTÍCIAS                  |
| <ul> <li>Aula 2 - Trabalho prático</li> </ul>                                              | Eorum Outubro                                | (Ainda não foram publicadas notic |
| и торко 4                                                                                  | video 1                                      |                                   |
| Tópico 5                                                                                   | The Future of communication                  | PRÓXIMOS EVENTOS                  |
| <ul> <li>Tópico 6</li> <li>Tópico 7</li> </ul>                                             |                                              | Não há eventos próximos           |
| <ul> <li>Tópico 8</li> </ul>                                                               |                                              |                                   |
| Tópico 9                                                                                   |                                              | Ir ao calendário                  |
| Tópico 10                                                                                  | 10 million                                   | Novo evento                       |
| As minhas disciplinas                                                                      |                                              |                                   |
|                                                                                            |                                              | ACTIVIDADE RECENTE                |

Fig. 11 – Página da disciplina

A página da disciplina é composta por blocos laterais (direita e esquerda) e pela área do bloco central.

Note que: os blocos laterais que encontrará na página, podem ser diferentes de disciplina para disciplina, pois cada página de disciplina no Moodle é organizada de acordo com as preferências e necessidades do docente.

É na área do bloco central que encontra as atividades e recursos disponibilizados pelo docente. Esta área central pode assumir vários formatos. Descrevem-se de seguida, os três formatos em que o docente poderá disponibilizar a página da disciplina no Moodle:

No **formato semanal**, a disciplina organiza-se semana por semana, com datas de início e fim bem definidas. Cada semana inclui atividades para essa semana. Algumas delas, como os trabalhos, podem estender-se por mais do que uma semana, ficando inativas nas semanas seguintes.

No **formato de tópicos**, bastante semelhante ao formato semanal, exceto que cada "semana" é substituída por um tópico. Os tópicos não têm limite de tempo. Não é preciso especificar quaisquer datas. No exemplo apresentado, a página da disciplina está neste formato.

O **formato social**, está orientado à volta de um fórum principal, o fórum social, que é apresentado na página principal. É útil para situações em que se precisa de um formato mais livre.

## 4.2 Como consultar a lista de participantes

A lista de participantes da disciplina (alunos, docentes) encontra-se disponível para consulta, no bloco "**Navegação**", abaixo do nome da disciplina. Para visualizar a lista, clique sobre o texto "**Participantes**".

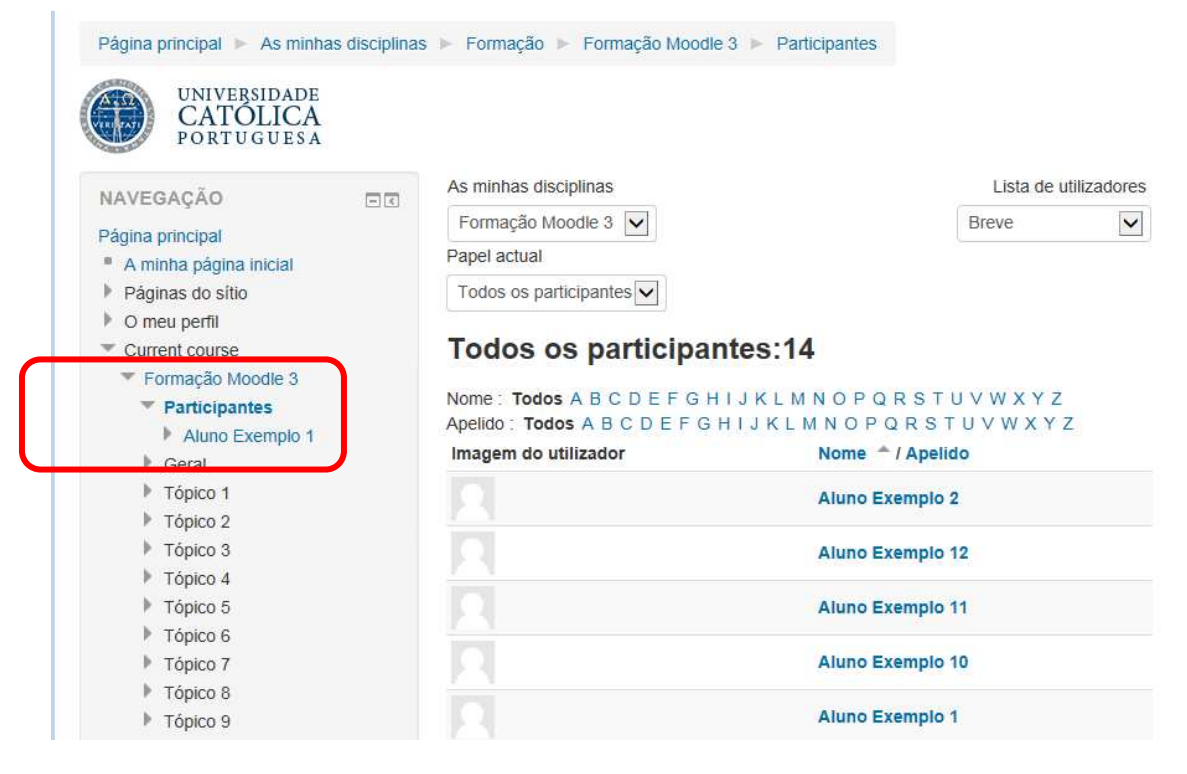

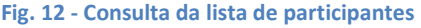

Para filtrar por tipo de papel atribuído (aluno/docente), utilize a lista pendente "**Papel actual**" presente no centro da página (preenchida com o texto "**Todos os participantes**"):

| UNIVERSIDADE<br>CATOLICA<br>PORTUGUESA                            |                                                                                                   |                                                                    |         |                                               |             |
|-------------------------------------------------------------------|---------------------------------------------------------------------------------------------------|--------------------------------------------------------------------|---------|-----------------------------------------------|-------------|
| AVEGAÇÃO                                                          | As minhas disciplinas                                                                             | Lista de utili.                                                    | zadores | ormação Moodle 2                              |             |
| ágina principal                                                   | Formação Moodle 2 🖌                                                                               | Breve                                                              | ~       | i siniagao noodio 2                           |             |
| A minha página inicial                                            | Papel actual                                                                                      |                                                                    |         |                                               |             |
| Páginas do sítio                                                  | Todos os participantes 🗸                                                                          |                                                                    |         | PROCURAR NOS                                  |             |
| Current course                                                    | Todos os participantes                                                                            | :14                                                                |         |                                               | Executar    |
| Pormação Moodle 2     Participantes     Aluno Exemplo 1     Geral | Nome : Todos A B C D E F G H I J K<br>Apelido : Todos A B C D E F G H I J<br>Imagem do utilizador | LMNOPQRSTUVWXYZ<br>KLMNOPQRSTUVWXYZ<br>Nome <sup>•</sup> / Apelido |         | Pesquisa avançad                              | a (?)       |
| <ul> <li>Aula 1 - Introdução</li> <li>Aula 2 - Tema 1</li> </ul>  |                                                                                                   | Aluno Exemplo 5                                                    |         | ÚLTIMAS NOTÍCIAS<br>(Ainda não foram publicad | as notícias |
| Aula 3 - Trabalho prático                                         |                                                                                                   | Aluno Exemplo 4                                                    |         |                                               |             |
| <ul> <li>Tópico 5</li> </ul>                                      |                                                                                                   | Aluno Exemplo 3                                                    |         | PRÓXIMOS EVENTOS                              | - 3         |
| <ul> <li>Tópico 6</li> <li>Tópico 7</li> </ul>                    |                                                                                                   | Aluno Exemplo 2                                                    |         | Não há eventos próximos                       |             |
| <ul> <li>Tópico 8</li> <li>Tópico 9</li> </ul>                    |                                                                                                   | Aluno Exemplo 12                                                   |         | Novo evento                                   |             |
| Tópico 10                                                         |                                                                                                   | Aluno Exemplo 11                                                   |         |                                               |             |

Fig. 13 - Participantes da disciplina por papel atribuído

Poderá ainda visualizar a lista de participantes com mais detalhes:

| UNIVERSIDADE<br>CATÓLICA<br>PORTUGUESA |                                              |                       |
|----------------------------------------|----------------------------------------------|-----------------------|
| NAVEGAÇÃO                              | As minhas disciplinas                        | Lista de utilizadores |
|                                        | Formação Moodle 2 🔽                          | Dados de utilizador 🗸 |
| Pagina principal                       | Papel actual                                 |                       |
| Páginas do sítio                       | Todos os participantes                       |                       |
| O meu perfil                           |                                              |                       |
| Current course                         | Todos os participantes:14                    |                       |
| Formação Moodle 2                      | · · · · · · · · · · · · · · · · · · ·        |                       |
| Participantes                          | Aluno Exemplo 5                              |                       |
| Aluno Exemplo 1                        |                                              |                       |
| Geral                                  | Endereço de correio electrónico:aluno5@ucp.p | Blogues               |
| Aula 1 - Introdução                    |                                              | completo              |
| Aula 2 - Tema 1                        |                                              |                       |
| Aula 3 - Trabalho prático              | Aluno Exemplo 4                              | 4                     |
| Tópico 4                               |                                              |                       |
| Tópico 5                               | Endereço de correio electrónico:aluno4@ucp.ş | t Blogues             |
| Tópico 6                               |                                              | Perfil                |
|                                        |                                              |                       |

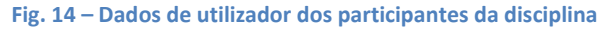

## 4.3 Como consultar um aviso na página

O docente poderá colocar o texto do aviso na página da disciplina e será apresentado assim:

| Página principal 🕨 As minhas                                                               | s disciplinas 🕨 F | Formação 🕨 Formação Moodle 3                                                                                                    |                                               |
|--------------------------------------------------------------------------------------------|-------------------|----------------------------------------------------------------------------------------------------|-----------------------------------------------|
| UNIVERSIDADE<br>CATOLICA<br>PORTUGUESA                                                     |                   |                                                                                                    |                                               |
| NAVEGAÇÃO<br>Página principal                                                              |                   | News forum                                                                                                    | PROCURAR NOS DI<br>FÓRUNS                     |
| <ul> <li>A minha página inicial</li> <li>Páginas do sítio</li> <li>O meu perfil</li> </ul> |                   | Livro de Sumários da Turma                                                                                                    | Pesquisa avançada 🕐                           |
| <ul> <li>Current course</li> <li>Formação Moodle 3</li> <li>Participantes</li> </ul>       |                   | Tópico 1                                                                                                    | ÚLTIMAS NOTÍCIAS                              |
| Geral                                                                                      |                   | ::::: Aviso :::::                                                                                                    | 28 Out, 12:44 Utilizador DSI                  |
| <ul> <li>Tópico 2</li> <li>Tópico 3</li> </ul>                                             |                   | Este texto é um aviso aos participantes:<br>Lorem Ipsum is simply dummy text of the printing and typesetting<br>industry: Lorem house house the industry's standard dummy text | Tópicos mais antigos                          |
| <ul> <li>Tópico 4</li> <li>Tópico 5</li> <li>Tópico 6</li> </ul>                           |                   | ever since the 1500s, when an unknown printer took a galley of type<br>and scrambled it to make a type specimen book.                                                          | PRÓXIMOS EVENTOS                              |
| <ul> <li>Tópico 7</li> <li>Tópico 8</li> </ul>                                             |                   | Ficheiro Exemplo 1                                                                                                    | Tabaino Pratico 2<br>Terça, 4 Novembro, 00:00 |
| Tópico 9                                                                                   |                   |                                                                                                    | Ir ao calendário                              |

#### Fig. 15 - Texto da etiqueta na página

### 4.4 Como consultar um aviso no fórum Notícias

O fórum de Notícias (News fórum) é um fórum especial para anúncios que poderá encontrar na página da disciplina. Apenas os professores e administradores podem publicar no fórum de Notícias. Caso exista na página da disciplina, o bloco lateral "Últimas notícias" irá exibir as discussões recentes do fórum de Notícias.

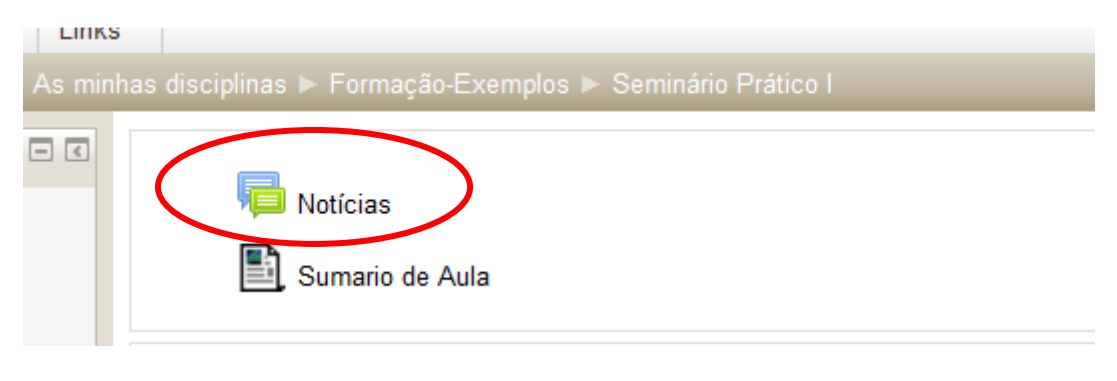

Fig. 16 - Fórum Notícias

Por definição, todos os participantes da disciplina estão subscritos neste fórum.

Para consultar os avisos no fórum, clique no texto "**Notícias**" (o nome do fórum poderá ser diferente, pode ser personalizado pelo docente) e terá acesso a uma lista com os temas em aberto:

| A minha página inicial ► As min                                                                     | has disciplinas ► Exemplos ► Semir | nário Prático I ► Geral ► Notícias | ?         | Procurar nos fóruns                       |
|----------------------------------------------------------------------------------------------------|------------------------------------|------------------------------------|-----------|-------------------------------------------|
| Navegação 💷                                                                                         | Notícias gerais e anún             | cios importantes                   |           |                                           |
| A minha página inicial <ul> <li>Página inicial do sítio</li> </ul>                                  |                                    |                                    |           |                                           |
| O meu perfil                                                                                        | Tema                               | Iniciado por                       | Respostas | Última mensagem                           |
| <ul> <li>As minhas disciplinas</li> <li>Exemplos</li> </ul>                                         | teste do forum noticias A02        | Utilizador DSI                     | 1         | Utilizador DSI<br>Qua, 19 Dez 2012, 12:04 |
| <ul> <li>Seminário Prático I</li> <li>Participantes</li> </ul>                                      | teste do forum noticias A01        | Utilizador DSI                     | 0         | Utilizador DSI<br>Qua, 19 Dez 2012, 11:57 |
| ▼ Geral<br><u> <u> </u> <u> </u> <u> </u> <u> </u> <u> </u> Notícias<br/><u> </u> Sumários UCP </u> | Bem vindos                         | Utilizador DSI                     | 0         | Utilizador DSI<br>Ter, 4 Dez 2012, 15:15  |

Fig. 17 - Fórum Notícias – Lista de temas abertos

Ao clicar sobre o título do tema, abre uma página para consulta do texto e respostas (caso existam):

|                                                                                                    | Procurar nos fór                                                                                                |
|----------------------------------------------------------------------------------------------------|----------------------------------------------------------------------------------------------------|
| Navegação 💷                                                                                                    | Mastrar respontes om forma histórquica                                                                          |
| A minha página inicial<br>A página inicial do sítio  A páginas do sítio                                        | teste do forum noticias A02<br>por Utilizador DSI - Quarta 19 Dezembro 2012, 11:58                              |
| <ul> <li>O meu perfil</li> <li>As minhas disciplinas</li> <li>Exemplos</li> <li>Seminário Prático I</li> </ul> | Teste02-Meus caros amigos temos aqui de pensar a melhor forma de utilizar esta ferramenta que tem<br>potencial. |
| <ul> <li>Participantes</li> <li>Geral</li> </ul>                                                               | Re: teste do forum noticias A02<br>por Utilizador DSI - Quarta, 19 Dezembro 2012, 12:04                         |
| ⊯ Notícias<br>■ teste do<br>forum                                                                              | teste do forum noticias A02 - resposta                                                                          |
| noticias A02                                                                                                   | Mostrar mensagem ascende                                                                                        |

Fig. 18 - Fórum Notícias - consultar tema

Caso exista na página da disciplina, no bloco "Atividade recente" é mostrado que o fórum Notícias foi atualizado com uma nova entrada no fórum:

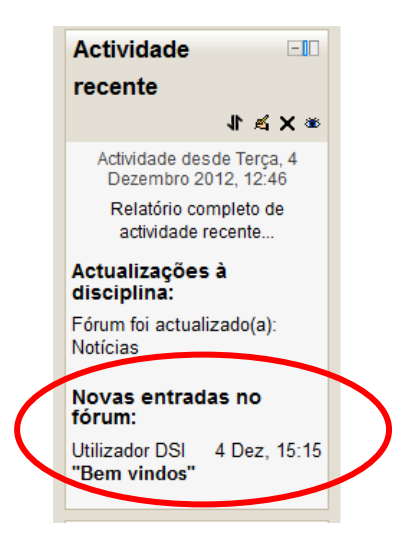

Fig. 19 - Bloco Atividade Recente com notícia

As mensagens publicadas no fórum, são enviadas por e-mail para os subscritores:

| Seminário Prático I: Re: teste do forum noticias A02                                                                                                    |  |  |  |  |  |  |
|----------------------------------------------------------------------------------------------------|--|--|--|--|--|--|
| Utilizador DSI                                                                                                    |  |  |  |  |  |  |
| Sent: seg 2013-01-07 15:40                                                                                                    |  |  |  |  |  |  |
| To: Aluno                                                                                                    |  |  |  |  |  |  |
| Seminário Prático I » Fóruns » Notícias » teste do forum noticias A02<br>Re: teste do forum noticias A02<br>por <u>Utilizador DSI</u> - Segunda, 7 Janeiro 2013, 15:22<br>Na aula prática necessitará dos apontamentos sobre o exercício nº2.<br><u>Mostrar mensagem ascendente</u><br>Ver mensagem no seu contexto |  |  |  |  |  |  |

Fig. 20 – Mensagem de e-mail com aviso publicado no fórum

## 4.5 Como consultar os ficheiros da disciplina

Para consultar os ficheiros publicados pelo docente na página da disciplina no Moodle, terá de aceder à página da disciplina (ver tópico 4.1).

Na área do bloco central, encontra a lista de tópicos/semanas. Os documentos que estão publicados, são ilustrados com um ícone gráfico de acordo com o tipo de ficheiro ou podem encontrar-se em pastas, como pode visualizar por exemplo na imagem seguinte:

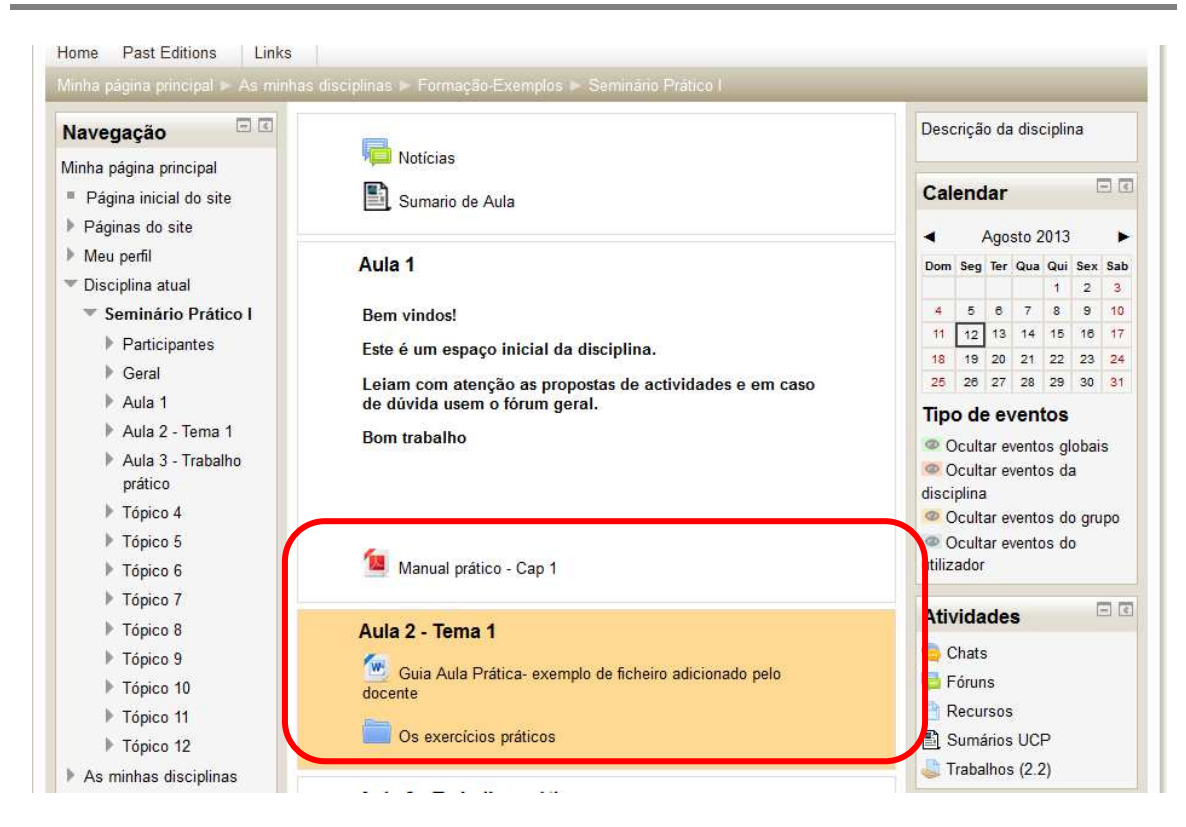

Fig. 21 - Recurso publicados (ficheiro, pasta)

Para aceder aos recursos (ficheiros) publicados, clique sobre o nome do documento. O documento poderá ser mostrado na página ou descarregado para o seu computador.

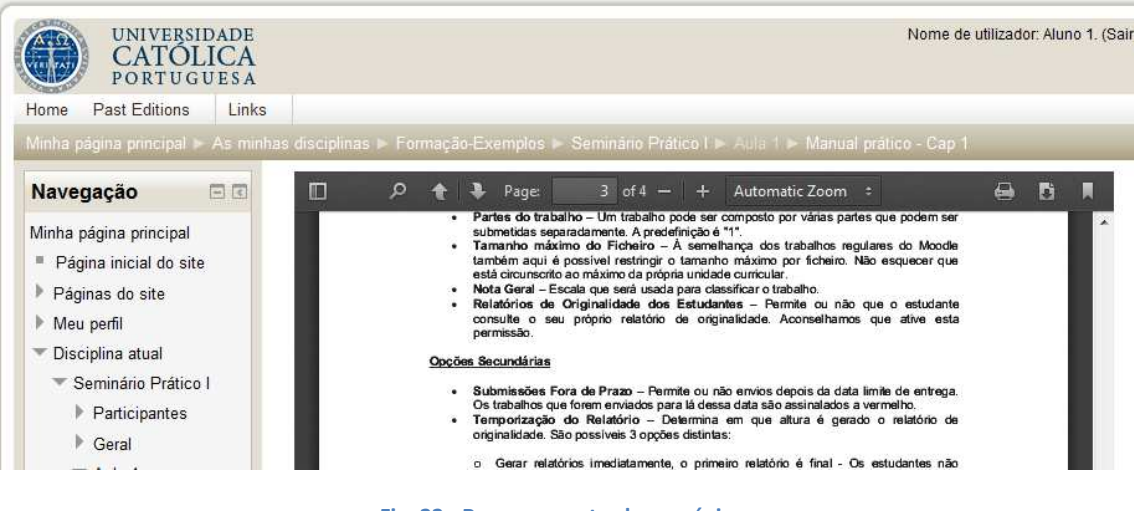

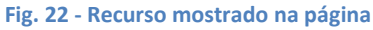

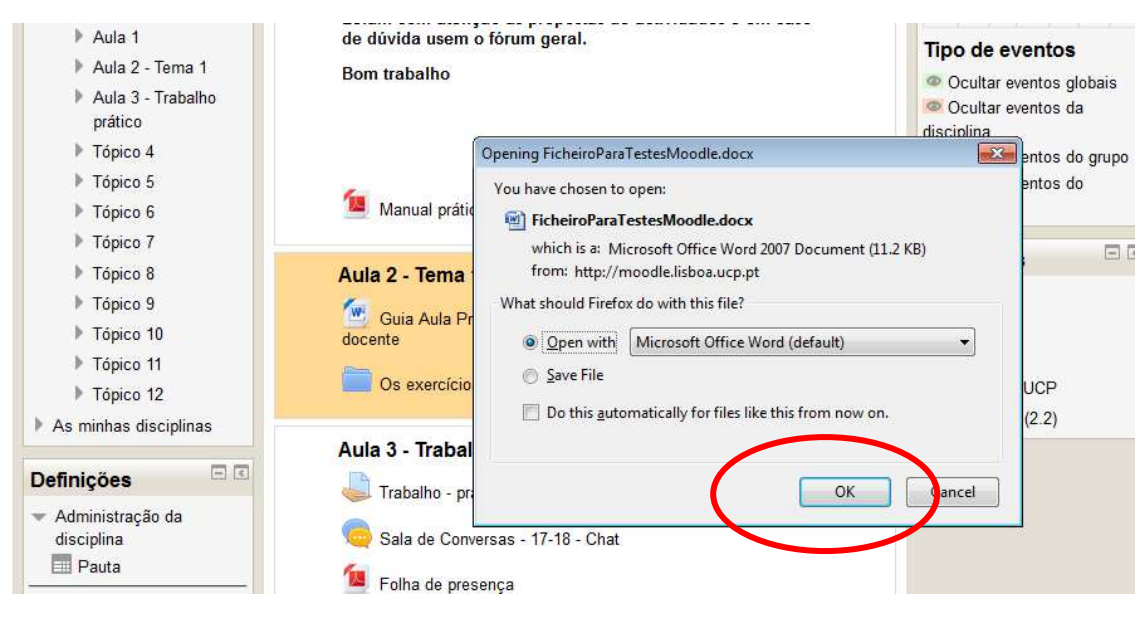

Fig. 23 - Recurso para descarregar

No caso da pasta de ficheiros, ao clicar sobre a pasta ou respetivo nome, terá acesso a uma página com os ficheiros:

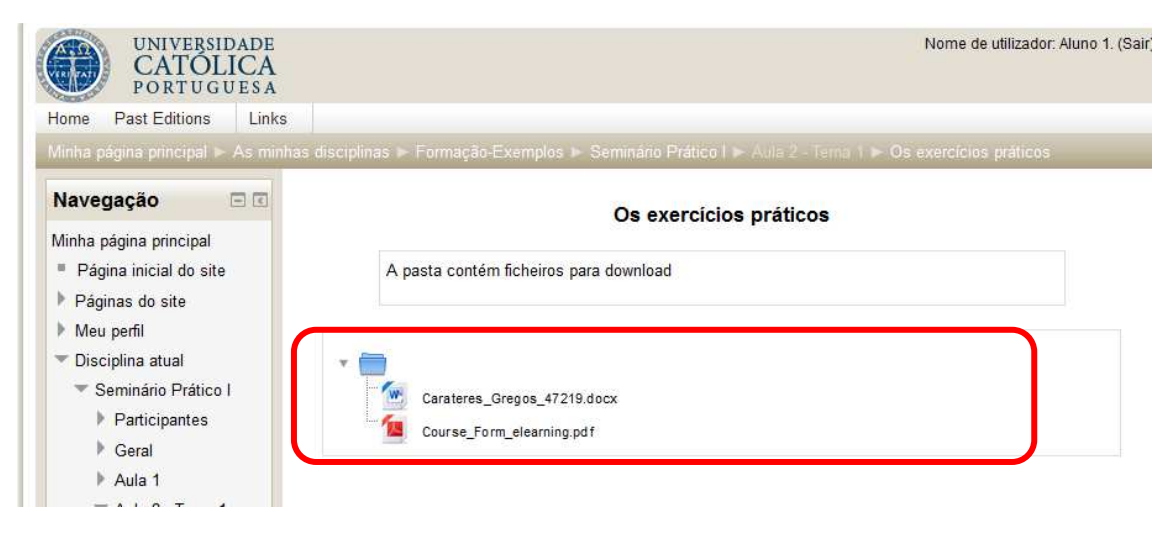

Fig. 24 - Recurso - pasta de ficheiros

Para voltar à página da disciplina, pode clicar sobre o nome da disciplina/tópicos presente no bloco Navegação, na barra lateral esquerda ou através das ligações presentes no cabeçalho (veja realce na imagem seguinte):

| PORTUGUESA                           |                                                                                                  |
|--------------------------------------|--------------------------------------------------------------------------------------------------|
| Home Past Editions Links             |                                                                                                  |
| Minha página principal 🕨 As minhas d | isciplinas ► Formação-Exemplos ► Seminário Prático I ► Aula 2 - Terna 1 ► Os exercícios práticos |
| Navegação 🖃 🗉                        | Os exercícios práticos                                                                           |
| Minha página principal               |                                                                                                  |
| Página inicial do site               | A pasta contém ficheiros para download                                                           |
| Páginas do site                      |                                                                                                  |
| Meu perfil                           |                                                                                                  |
| <ul> <li>Disciplina atual</li> </ul> | v. 🛅                                                                                             |
| <ul> <li>Disciplina atual</li> </ul> | x                                                                                                |

### 4.6 Como enviar trabalho ao docente

O aluno só consegue enviar um trabalho ao docente, caso o docente o tenha solicitado através de uma atividade específica para o efeito. Na página da disciplina, o docente poderá colocar uma atividade para o envio de trabalhos na lista de tópicos/semanas do bloco da área central:

| Aula <u>3 - Trabalho</u> prático        |
|-----------------------------------------|
| Trabalho - prática II                   |
| Fig. 26 – Atividade – Envio de trabalho |

Na página de entrada, no resumo da disciplina, o aluno recebe a indicação que há atividades a requerer atenção. Ao clicar em cima do aviso, recebe mais informação com o nome do trabalho, data de entrega e se o trabalho foi ou não enviado e o respetivo prazo de entrega:

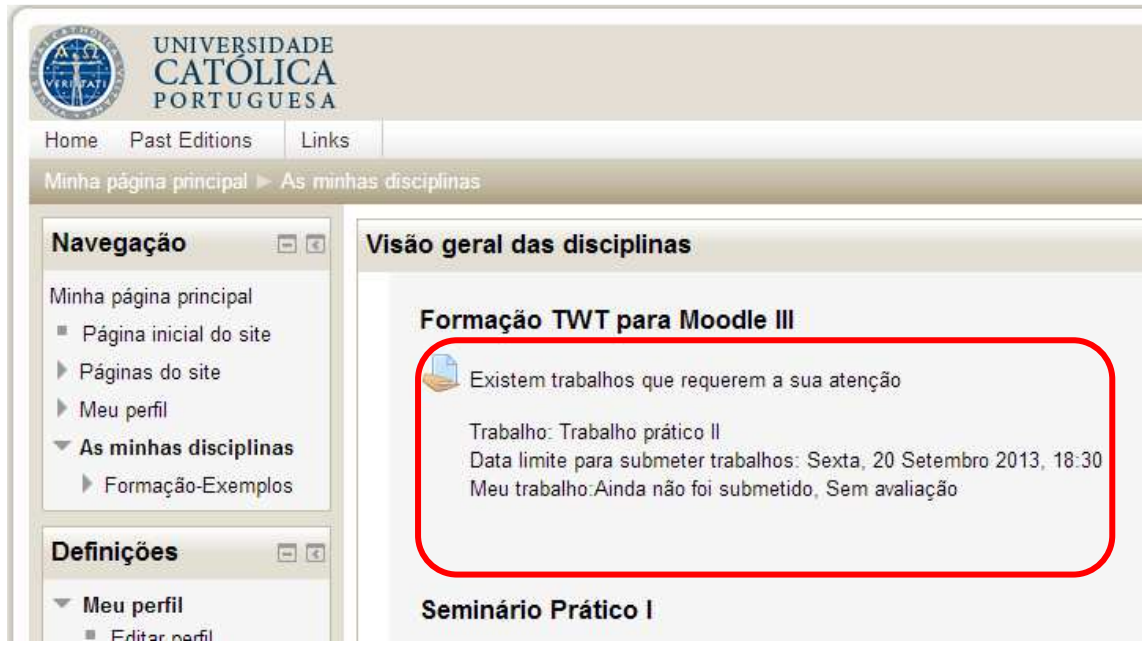

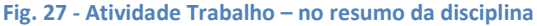

Ao consultar o trabalho, ou seja, seguir a ligação existente no nome do trabalho (quer na página da disciplina, quer no resumo da disciplina), terá acesso a uma página com a descrição do trabalho introduzida pelo docente, as datas de início e fim, a indicação sobre a entrega/envio de ficheiros ou de texto.

| Navegação 🖃 🗉                                                |                                     | Trabalho prático II             |  |
|--------------------------------------------------------------|-------------------------------------|---------------------------------|--|
| Minha página principal                                       |                                     |                                 |  |
| Página inicial do site                                       | Neste trabalh                       | o o aluno necessita preparar    |  |
| Paginas do site     Meu perfil     Dissiplina stual          |                                     | Estado do trabalho              |  |
| <ul> <li>Disciplina atual</li> <li>Formação TWT -</li> </ul> | Estado da submissão                 | No attempt                      |  |
| Moodle III                                                   | Estado da avaliação                 | Sem avaliação                   |  |
| <ul> <li>Participantes</li> <li>Geral</li> </ul>             | Data limite para submeter trabalhos | Sexta, 20 Setembro 2013, 18:30  |  |
| <ul> <li>Tópico 1</li> <li>Tópico 2</li> </ul>               | Tempo restante                      | 37 dias 2 horas                 |  |
| Trabalho prático<br>II                                       |                                     |                                 |  |
| Tópico 3                                                     |                                     | Enviar trabalho                 |  |
| Tópico 4                                                     |                                     | Make changes to your submission |  |

Fig. 28 – Consulta da atividade Trabalho

Para proceder ao envio de um ficheiro para o docente, o aluno deve premir o botão "Enviar trabalho" (imagem acima).

Para prosseguir e selecionar o ficheiro, deve premir o botão "Adicionar ficheiro..." ou arrastar

o ficheiro para a área indicada com a seta

, caso a página lhe indique essa opção:

| UNIVERSIDADE<br>CATOLICA<br>PORTUGUESA            | Nome de utilizador: Aluno 1. (S                                |
|---------------------------------------------------|----------------------------------------------------------------|
| ome Past Editions Links                           |                                                                |
|                                                   |                                                                |
| Navegação 🖃 🗷                                     | Trabalho prático II                                            |
| Ainha página principal                            |                                                                |
| Página inicial do site                            | Neste trabalho o aluno necessita preparar                      |
| Páginas do site                                   |                                                                |
| Meu perfil                                        | ubmissão de Ficheiros                                          |
| <ul> <li>Disciplina atual</li> </ul>              | Tamanho máximo para novos ficheiros: 10Mb, máximo de anexos: 1 |
| <ul> <li>Formação TWT -<br/>Moodle III</li> </ul> | 📩 Adicionar ficheiro 💭 Criar pasta                             |
| Participantes                                     | ▶ 🛄 Ficheiros                                                  |
| ▶ Geral                                           |                                                                |
| Fópico 1                                          |                                                                |
| Tópico 2                                          |                                                                |
| Trabalho prático<br>II                            |                                                                |
| Tópico 3                                          | arraste para aqui os ficheiros para os carregar                |
| Tópico 4                                          |                                                                |
| Tópico 5                                          | Construction (m) Construction                                  |
| Tópico 6                                          | uardar alterações Cancelar                                     |

Fig. 29 – Atividade Trabalho - upload ficheiros

Repare que no exemplo apresentado, existe o limite para tamanho máximo do ficheiro em 1 Mb e o máximo de 1 anexo. Este limite é imposto nas configurações da atividade pelo docente. Caso o ficheiro exceda o tamanho dimensionado pelo docente, não será possível a sua submissão.

De seguida, é necessário localizar o ficheiro que contém o trabalho. Clique no menu lateral esquerdo em "Enviar ficheiro" e seguidamente no botão "Browse...":

|   |                       | Selecion                                                     | ar ficheiro                                                                                                  | ×      |
|---|-----------------------|--------------------------------------------------------------|----------------------------------------------------------------------------------------------------|--------|
| m | Ficheiros no Servidor |                                                              |                                                                                                    | 88 🗮 📜 |
|   | Enviar Ficheiro       |                                                              |                                                                                                    |        |
| T | Ficheiros privados    | Ficheiro :<br>Gravar como -<br>Autor :<br>Escolher licença : | Browse_ No file se cted.          Aluno 1         Todos os direitos reservados.         Enviar este ficheiro |        |
|   |                       | Fig. 30 – Atividade Tra                                      | balho - upload ficheiros                                                                                     |        |

Agora localize o ficheiro no seu computador, selecione-o e prima o botão "Open/Abrir":

| Organize 🔻 New f                                                                                                    | older | -                                                           | 8== 🗸                     |           |
|----------------------------------------------------------------------------------------------------|-------|-------------------------------------------------------------|---------------------------|-----------|
| Recent Places                                                                                                    | *     | Name                                                        | Date modified             | Туре      |
| 🧮 Desktop 🕕 Downloads                                                                                                    |       | 🔁 trabalho_aluno1-praticaII.pdf                             | 2009-05-06 16:45          | Adobe     |
| <ul> <li>➢ Libraries</li> <li>☑ Documents</li> <li>☑ Music</li> <li>☑ Pictures</li> <li>☑ Subversion</li> <li>☑ Videos</li> </ul> | III.  |                                                             |                           |           |
| Computer                                                                                                    |       |                                                             |                           |           |
| UserDisk (D:)     Área Pessoal (E:)                                                                                               |       | N24                                                         |                           |           |
| Fil                                                                                                    | le na | <ul> <li>trabalho_aluno1-praticaI.pdf</li> <li>▼</li> </ul> | Il Files (*,*)<br>Open Ca | •<br>ncel |

No ecrã seguinte, pressione o botão "Enviar este ficheiro":

Fig. 32 – Atividade Trabalho - upload ficheiros

Se o docente configurou a atividade para permitir a entrega de mais do que um ficheiro, pode repetir a operação "Adicionar..." e selecionar os restantes ficheiros.

Para finalizar, deve gravar as alterações. Clique sobre o botão "Gravar alterações"

| CATOLICA<br>PORTUGUESA                                                     |                    |                                            | Nome de utilizador: Ajuno 1         |
|----------------------------------------------------------------------------|--------------------|--------------------------------------------|-------------------------------------|
| lome Past Editions Links                                                   |                    | das - Sammária Brática I - Trabalha - arát |                                     |
| Navegação 🖃 📧                                                              | Carregar ficheiro* | Tamanho máximo para novos                  | s ficheiros: 1Mb. máximo de anexos: |
| Ainha página principal<br>Página inicial do site                           | our oger honore    | 🚑 Criar pasta 🕴 Descarregar tudo           |                                     |
| Páginas do site                                                            |                    | 🕨 🚞 Ficheiros                              |                                     |
| Meu perfil                                                                 |                    |                                            |                                     |
| <ul> <li>Disciplina atual</li> </ul>                                       |                    |                                            |                                     |
| <ul> <li>Seminário Prático I</li> </ul>                                    |                    |                                            |                                     |
| Participantes                                                              |                    |                                            |                                     |
| ▶ Geral                                                                    |                    | 10 20 20                                   |                                     |
| P Aula 1                                                                   |                    | assign_aluno1-                             |                                     |
| <ul> <li>Aula 2 - tema 1</li> <li>Aula 3 - Trabalho<br/>prático</li> </ul> | (                  | Gravar alterações Cantelar                 |                                     |
| Tópico 4                                                                   |                    | Ps campos de preenchimento obr             | igatório estão assinalados com      |
| Trabalho                                                                   |                    |                                            |                                     |

Fig. 33 – Atividade Trabalho - upload ficheiros

Após o envio do ficheiro com o trabalho, na consulta da atividade, terá acesso ao ficheiro submetido e o docente terá acesso ao seu documento:

| nin | has disciplinas 🕨 Formação-l           | Exemplos ► Formação TWT - Moodle III ► Tópico 2 ► Trabalho prático II |
|-----|----------------------------------------|-----------------------------------------------------------------------|
| 3   |                                        | Trabalho prático II                                                   |
|     | Neste trabalh                          | o o aluno necessita preparar                                          |
|     |                                        | Estado do trabalho                                                    |
|     | Estado da submissão                    | Submetido para avaliação                                              |
|     | Estado da avaliação                    | Sem avaliação                                                         |
|     | Data limite para submeter<br>trabalhos | Sexta, 20 Setembro 2013, 18:30                                        |
|     | Tempo restante                         | 37 dias 2 horas                                                       |
| >   | Última alteração                       | Quarta, 14 Agosto 2013, 16:20                                         |
|     | Submissão de Ficheiros                 | GRUPOS.TXT                                                            |
|     |                                        |                                                                       |
|     |                                        | Atualizar o trabalho                                                  |
|     |                                        | Make changes to your submission                                       |

#### Fig. 34 – Atividade Trabalho - upload ficheiros

Note que: dependendo das parametrizações da atividade trabalho, efetuadas pelo docente, poderá ser necessário proceder ao envio para avaliação. O aluno verificará essa parametrização no ecrã, visto que há um botão em que deve clicar para proceder ao envio definitivo, é o botão "Submeter o Trabalho":

| Minha página principal                                              |                                                |                                                                       |  |  |
|---------------------------------------------------------------------|------------------------------------------------|-----------------------------------------------------------------------|--|--|
| <ul> <li>Página inicial do site</li> <li>Páginas do site</li> </ul> | Neste trabalh                                  | valho o aluno necessita preparar                                      |  |  |
| Meu perfil                                                          | Estado do trabalho                             |                                                                       |  |  |
| 🕶 Disciplina atual                                                  |                                                |                                                                       |  |  |
| 🔻 Formação TWT -                                                    | Estado da submissão                            | Em curso (não submetido)                                              |  |  |
| Moodle III                                                          | Estado da avaliação                            | Sem avaliação                                                         |  |  |
| <ul> <li>Participantes</li> <li>Geral</li> </ul>                    | Data limite para submeter<br>trabalhos         | Sexta, 20 Setembro 2013, 18:30                                        |  |  |
| Tópico 1                                                            | Tempo restante                                 | 37 dias 2 horas                                                       |  |  |
| Trabalho prático                                                    | Última alteração Quarta, 14 Agosto 2013, 16:25 |                                                                       |  |  |
| II<br>Tánica 3                                                      | Submissão de Ficheiros                         | GRUPOS.TXT                                                            |  |  |
| Tópico 4                                                            |                                                |                                                                       |  |  |
| <ul> <li>Tópico 5</li> <li>Tópico 6</li> </ul>                      |                                                | Atualizar o trabalho                                                  |  |  |
| <ul> <li>Tópico 7</li> <li>Tópico 8</li> </ul>                      |                                                | Make changes to your submission                                       |  |  |
| As minhas disciplinas                                               |                                                |                                                                       |  |  |
| Definições 🛛 🖃 🖬                                                    |                                                | Submeter o trabalho                                                   |  |  |
| Administração da                                                    |                                                | Assim que submeter o seu trabalho deixará de poder atualizar o mesmo. |  |  |

Fig. 35 – Atividade Trabalho - enviar para avaliação

Após clicar no botão "Concluir Trabalho", o Moodle alerta o aluno com a seguinte mensagem:

| Submeter o trabalho                                                                           |      |
|-----------------------------------------------------------------------------------------------|------|
| Tem a certeza que quer submeter o seu trabalho a avaliação? Não poderá realiza<br>alterações. | mais |
| Continuar Cancelar                                                                            |      |

#### Fig. 36 – Atividade Trabalho - alerta enviar para avaliação

O docente poderá comunicar a **avaliação e comentários** sobre o trabalho na plataforma. O aluno ao consultar o trabalho, terá acesso quer à classificação quer a comentários e ficheiros que o docente lhe tenha enviado:

|                                        | Trabalho prático II                       |  |  |
|----------------------------------------|-------------------------------------------|--|--|
| Neste trabal                           | Neste trabalho o aluno necessita preparar |  |  |
|                                        | Estado do trabalho                        |  |  |
| Estado da submissão                    | Submetido para avaliação                  |  |  |
| Estado da avaliação                    | Sem avaliação                             |  |  |
| Data limite para submeter<br>trabalhos | Sexta, 20 Setembro 2013, 18:30            |  |  |
| Tempo restante                         | 37 dias 1 hora                            |  |  |
| Última alteração                       | Quarta, 14 Agosto 2013, 16:31             |  |  |
| Submissão de Ficheiros                 | GRUPOS.TXT                                |  |  |

Fig. 37 – Atividade Trabalho – comentário e classificação

#### 4.6.1 Como editar o ficheiro submetido

Caso o docente permita que o aluno efetue a substituição/remoção do ficheiro de um ficheiro submetido à atividade Trabalho, o aluno poderá apagar um ficheiro e fazer nova submissão. Para tal, o aluno deve consultar a atividade trabalho em questão, na sua página de disciplina e premir o botão "Editar estes ficheiros":

|                            |               | Trabalho prático II                            |  |
|----------------------------|---------------|------------------------------------------------|--|
|                            | Neste trabalh | o o aluno necessita preparar                   |  |
|                            |               | Estado do trabalho                             |  |
| Estado da s                | ubmissão      | Em curso (não submetido)                       |  |
| Estado da a                | valiação      | Sem avaliação                                  |  |
| Data limite p<br>trabalhos | oara submeter | Sexta, 20 Setembro 2013, 18:30                 |  |
| Tempo restante             |               | 37 dias 1 hora                                 |  |
| Última alteração           |               | Quarta, 14 Agosto 2013, 16:38                  |  |
| Submissão de Ficheiros     |               | GRUPOS.TXT                                     |  |
|                            |               | Atualizar o trabalho                           |  |
|                            |               | Submeter o trabalho                            |  |
|                            |               | Fig. 38 – Atividade Trabalho – editar ficheiro |  |

Na página seguinte, encontra o ficheiro submetido. Ao clicar no ícone *menu com as opções: descarregar, renomear, apagar:* 

L

| Carregar ficheiro* |                   | Tamanho máximo para novos | s ficheiros: 1Mb, máximo de anexos: |
|--------------------|-------------------|---------------------------|-------------------------------------|
|                    | 🔎 Criar pasta 🔸   | Descarregar tudo          |                                     |
|                    | 🕨 🚞 Ficheiros     |                           |                                     |
|                    |                   |                           |                                     |
|                    | assign_aluno1-    |                           |                                     |
|                    | Gravar alteracões | Cancelar                  |                                     |

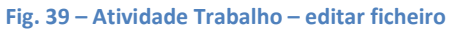

|                       | 💭 Criar pasta 🛛 🖊 Descarregar tudo |                       |
|-----------------------|------------------------------------|-----------------------|
| _                     | ×                                  |                       |
| Des carregar          | anar                               |                       |
|                       |                                    |                       |
| Nome(s):              | assign_aluno1-TIC.pdf              |                       |
| Autor:                | Aluno 1                            |                       |
| Escolher licença : To | dos os direitos reservados. 👻      |                       |
| Caminho: /            | •                                  |                       |
|                       | Atualizar Cancelar to obri         | igatório estão assina |

Fig. 40 – Atividade Trabalho – editar ficheiro

Para apagar o ficheiro, o sistema exibe uma mensagem de confirmação, que será necessário responder "Sim".

Para finalizar a operação de edição, deverá adicionar o novo ficheiro e clicar no botão "Gravar alterações".

Note que: se não premir o botão "Gravar alterações", a substituição/remoção do ficheiro não será gravada pelo sistema.

## 4.7 Como enviar e-mail aos participantes

Para enviar mensagem de e-mail, o aluno deve aceder à lista de participantes da disciplina, que se encontra no bloco de Navegação, por baixo no nome da disciplina (descrito no tópico 4.2).

| <ul> <li>Aluno Exemplo 1</li> <li>Geral</li> </ul>               | Imagem do utilizador | Nome A / Apelido | 28 Out, 12:44 Utilizador DSI |
|------------------------------------------------------------------|----------------------|------------------|------------------------------|
| <ul> <li>Tópico 1</li> <li>Tópico 2</li> </ul>                   |                      | Aluno Exemplo 2  | Tópicos mais antigos         |
| <ul> <li>Tópico 2</li> <li>Tópico 3</li> <li>Tópico 4</li> </ul> |                      | Aluno Exemplo 12 |                              |
| <ul> <li>Tópico 5</li> <li>Tópico 5</li> </ul>                   |                      | Aluno Exemplo 11 | Trabalho Prático 2           |
| Tópico 7                                                         |                      | Aluno Exemplo 10 | Terça, 4 Novembro, 00:00     |
| Topico 8                                                         |                      |                  | in do calendario             |

Fig. 41 - Enviar mensagem aos participantes

Para enviar mensagem, deve clicar sobre a imagem ou nome do destinatário e de seguida, deve clicar sobre o texto "Enviar mensagem":

| Página principal 🕨 As minhas disciplinas                                                                                                    | Formação > Formação Moodle 3 > Participantes > Aluno Exemplo 12 > Ver |
|----------------------------------------------------------------------------------------------------|-----------------------------------------------------------------------|
| UNIVERSIDADE<br>CATOLICA<br>PORTUGUESA                                                                                                    |                                                                       |
| NAVEGAÇÃO<br>Página principal<br>A minha página inicial<br>Páginas do sítio<br>O meu perfil<br>Current course<br>Formação Moodle 3                                     | Aluno Exemplo 12 (Formação Moodle 3)                                  |
| <ul> <li>Participantes</li> <li>Aluno Exemplo 1</li> <li>Aluno Exemplo 12</li> <li>Ver perfil</li> <li>Mensagens no torum</li> <li>Mensagens</li> <li>Geral</li> </ul> | Endereço de correio electrónico<br>Papéis atribuídos Student          |

Fig. 42 - Enviar mensagem aos participantes

No ecrã seguinte, deve escrever a mensagem e quando finalizada, clique no botão "Enviar Mensagem":

| loodleUCP-Dev Home                                                       | Past Editions - Links                  | *                                    | Nome de utilizador: Aluno Exemplo 1.                                                   |
|--------------------------------------------------------------------------|----------------------------------------|--------------------------------------|----------------------------------------------------------------------------------------|
| Página principal > As minhas d<br>UNIVERSIDADE<br>CATOLICA<br>PORTUGUESA | isciplinas ► Formação ► I              | Formação Moodle 3 🕨 Participantes    | Aluno Exemplo 12 Mensagens                                                             |
| NAVEGAÇÃO 🖃 🗹                                                            | Message navigation:                    |                                      |                                                                                        |
| Página principal                                                         | Formação Moodle 3 🔽                    |                                      |                                                                                        |
| <ul> <li>A minha página inicial</li> <li>Páginas do sítio</li> </ul>     | Página: 1 2 (Próximo)<br>Participantes |                                      |                                                                                        |
| <ul> <li>O meu perfil</li> <li>Current course</li> </ul>                 | Utilizador DSI                         | Aluno Exemplo 1                      | Aluno Exemplo 12<br>Adicionar contacto   Bloquear                                      |
| <ul> <li>Formação Moodle 3</li> <li>Formação Moodle 3</li> </ul>         | Docente + Ø<br>Exemplo 3               |                                      | contacto                                                                               |
| Aluno Exemplo 1                                                          | Aluno Exemplo + Ø                      | Todas as mensa                       | gens   mensagens recentes                                                              |
| <ul> <li>Aluno Exemplo 12</li> <li>Ver perfil</li> </ul>                 | Aluno Exemplo + Ø                      | (Não foram e                         | ncontradas mensagens)                                                                  |
| Mensagens no                                                             | Aluno Exemplo + Ø                      | Mensagem                             |                                                                                        |
| Mensagens                                                                | Aluno Exemplo + Ø                      | ano de 1500 guando uma misturou      | o paulao usado por estas industrias desde<br>u os caracteres de um texto para criar um |
| Geral                                                                    | 5 🌆                                    | espécime de livro. Este texto não so | ó sobreviveu 5 séculos, mas também o sa                                                |
| Tópico 1                                                                 | Aluno Exemplo 🕂 🥝                      | para a tipografia electrónica, mante | ndo-se essencialmente inalterada. Foi                                                  |
| Tópico 2                                                                 | 6 R                                    |                                      |                                                                                        |
| Tópico 3                                                                 |                                        |                                      |                                                                                        |
| Tópico 4                                                                 | Aluno Exemplo + Ø                      | Envi                                 | ar mensagem                                                                            |
| Tópico 5                                                                 | 8 🃭                                    | LINE                                 |                                                                                        |
| Tópico 6                                                                 | Procurar                               |                                      |                                                                                        |
| Tópico 7                                                                 |                                        |                                      |                                                                                        |
| Tópico 8                                                                 |                                        |                                      |                                                                                        |

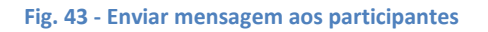

A mensagem é enviada e o texto da mensagem fica registado com a indicação da data e hora da comunicação:

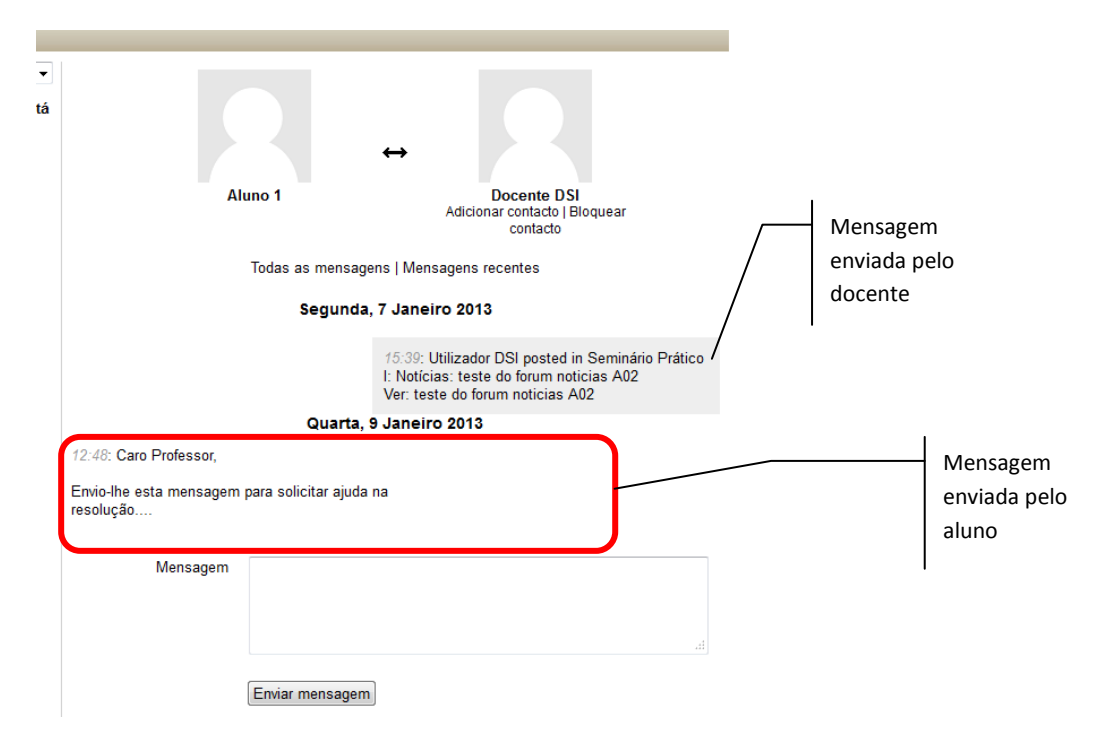

Fig. 44 – Consulta das mensagens enviadas pelo aluno

### 4.8 Sumários de aula

O docente poderá disponibilizar os sumários de aula da turma, numa atividade específica para este efeito – o Sumário UCP.

#### 4.8.1 Consultar o sumário de aula

Se o docente disponibilizar esta ferramenta na página da disciplina no Moodle, o aluno poderá consultar os sumários da turma, com o procedimento descrito de seguida.

Clique sobre o nome da atividade, neste exemplo, "Sumários de Aula":

| CATOL<br>PORTUGU                                                                 | ICA<br>UESA |                                                                          |
|----------------------------------------------------------------------------------|-------------|--------------------------------------------------------------------------|
| Home Past Editions                                                               | Links       |                                                                          |
| Navegação<br>Minha página principal<br>Página inicial do site<br>Páginas do site |             | Notícias<br>Sumario de Aula<br>Ficha da Disciplina (programa, bibliog.,) |

No ecrã seguinte, encontra a lista de sumários respeitantes à turma selecionada na lista pendente "Turmas":

| A minha página inicial ► As i               | ninhas disciplinas ▶ Exemplos ▶ Seminário Prático I ▶ Geral ▶ Sumários UCP |
|---------------------------------------------|----------------------------------------------------------------------------|
| Navegação 🗔                                 | Sumários UCP                                                               |
| A minha página inicial                      |                                                                            |
| <ul> <li>Página inicial do sítio</li> </ul> | Turmas: T1 (TESTE - Lic) Ver sumários Imprimir sumários                    |
| Páginas do sítio                            |                                                                            |
| O meu perfil                                | Sumários da turma: T1 (TESTE - Lic)                                        |
| <ul> <li>As minhas disciplinas</li> </ul>   |                                                                            |
| <ul> <li>Exemplos</li> </ul>                | Data: 2012-12-19 Inicio: 12H30 Fim: 12H45                                  |
| <ul> <li>Seminário Prático</li> </ul>       | Sumário:                                                                   |
| Participantes                               | sumario 1B                                                                 |
| <ul> <li>Geral</li> </ul>                   | Deceste DCI. Jeseride ere 2010 42 40 42:47                                 |
| 📲 Notícias                                  | Docente DSI, Insendo em 2012-12-19 12:47                                   |
| Sumários UCF                                | Data: 2012-12-19 Inicio: 13H00 Fim: 13H15                                  |
| 🖺 Ficha da                                  |                                                                            |
| Disciplina                                  | Sumário:                                                                   |
| Bibliografia,)                              | Guilando                                                                   |
| Tópico 2                                    | Docente DSI, Inserido em 2012-12-19 12:49                                  |
| Tópico 3                                    |                                                                            |

Fig. 46 - Consulta de Sumários UCP

### 4.8.2 Imprimir lista de sumários de aula

Para imprimir a lista de sumários de aula, selecione a turma na lista pendente e clique sobre o botão "**Imprimir sumários**":

| A minha página inicial ► As min           | has disciplinas ▶ Exemplos ▶ Seminário Prático I ▶ Geral ▶ Sumários UCP |  |
|-------------------------------------------|-------------------------------------------------------------------------|--|
| Navegação 💷                               | Sumários UCP                                                            |  |
| A minha página inicial                    |                                                                         |  |
| Página inicial do sítio                   | Turmas: T1 (TESTE - Lic) - Ver sumárices Imprimir sumários              |  |
| Páginas do sítio                          |                                                                         |  |
| O meu perfil                              | Sumários da turma: T1 (TESTE - Lic)                                     |  |
| <ul> <li>As minhas disciplinas</li> </ul> |                                                                         |  |
| <ul> <li>Exemplos</li> </ul>              | Data: 2012-12-19 Inicio: 12H30 Fim: 12H45                               |  |
| Seminário Prático I                       | Sumário:                                                                |  |
| Participantes                             | sumario 1B                                                              |  |
| <ul> <li>Geral</li> </ul>                 | Descrite DEL Jacovida em 2012 12 19 12:47                               |  |
| 📲 Notícias                                | Doente Doi, insendo em 2012-12-10 12.47                                 |  |
| Sumários UCP                              | Data: 2012-12-19 Inicio: 13H00 Fim: 13H15                               |  |
| 🖺 Ficha da                                | Data, 2012 12 10 million 19100 million 19110                            |  |

Fig. 47- Imprimir sumários de aula

O utilizador terá acesso a uma página com uma listagem de todos os sumários de aula da turma. Nessa página, deverá premir o botão "Imprimir" para finalizar a operação:

| n Sumário da Disciplina                      | http://moodle.lisImprimir+sumatios × | + |                                                                                                    |
|----------------------------------------------|--------------------------------------|---|----------------------------------------------------------------------------------------------------|
|                                              | Imprimir<br>sumários                 |   |                                                                                                    |
| Sumários UCP                                 |                                      |   |                                                                                                    |
|                                              |                                      |   | Universidade Catòlica Portuguesa<br>Ano Letivo de 2012/2013<br>Seminário Prático I (59C100820123)<br>1º Semestre |
| <u> </u>                                     | SUMÁRIOS UCP                         |   |                                                                                                    |
| Sumários da turma: T1 (TESTE - L             | ic)                                  |   |                                                                                                    |
| Data: 2012-12-19 Inicio: 12H30               | Fim: 12H45                           |   |                                                                                                    |
| Sumário:                                     |                                      |   |                                                                                                    |
| sumario 1B                                   |                                      |   |                                                                                                    |
| Utilizador DSI, Inserido em 2012-12-19 12:47 |                                      |   |                                                                                                    |
| Data: 2012-12-19 Inicio: 13H00               | Fim: 13H15                           |   |                                                                                                    |
| Sumário:                                     |                                      |   |                                                                                                    |
| Sunario3                                     |                                      |   |                                                                                                    |
| Utilizador DSI, Inserido em 2012-12-19 12:49 |                                      |   |                                                                                                    |

Fig. 48 - Imprimir listagem de sumários de aula

## 4.9 A ficha da disciplina

A ficha da disciplina UCP no Moodle, disponibiliza a consulta do currículo da disciplina que se encontra no sistema de gestão escolar – Sophia +. O currículo pode ser composto por vários itens: programa da disciplina, bibliografia, entre outros.

#### 4.9.1 Consultar a ficha da disciplina

Se o docente disponibilizar esta ferramenta na página da disciplina no Moodle, o aluno poderá consultar a ficha da disciplina, com o procedimento descrito de seguida.

Clique sobre o nome da atividade, no exemplo será "Ficha da Disciplina (programa, bibliog.,...)":

| UNIVERSII<br>CATOL<br>PORTUGU                                                    | DADE<br>ICA<br>JESA |                                                    |
|----------------------------------------------------------------------------------|---------------------|----------------------------------------------------|
| Home Past Editions                                                               | Links               |                                                    |
| Minha página principal 🕨                                                         | As minhas disc      | ciplinas ► Formação-Exemplos ► Seminário Prático I |
|                                                                                  |                     |                                                    |
| Navegação                                                                        | EI                  |                                                    |
| Navegação<br>Minha página principal                                              |                     | Notícias                                           |
| Navegação<br>Minha página principal<br>Página inicial do site                    |                     | Dotícias                                           |
| Navegação<br>Minha página principal<br>Página inicial do site<br>Páginas do site |                     | Notícias<br>Sumarie de Aula                        |

Fig. 49 - Consulta da ficha da disciplina UCP

No ecrã seguinte, encontra uma lista com a disciplina –ano letivo/ período de lecionação, uma lista de Tipo de informação, onde encontra os vários itens definidos no currículo da disciplina.

Ao selecionar um elemento da lista tipo de informação, caso exista alguma informação no currículo desta disciplina, será mostrada no ecrã, caso não exista, receberá a seguinte informação "Este campo não tem descrição."

| linas 🕨 Exemp | los ► Seminário Prático I ► Tópico 6 ► Ficha da Disciplina (Programa, Bibliografia,) |
|---------------|--------------------------------------------------------------------------------------|
| Disciplina:   | 59C1008 - 2012/1º Semestre ▼ Pesquisar informações                                   |
| Tipo de info  | vrmação: Programa Ver descrição Imprimir                                             |
| Programa -    | Seminário Prático I (59C1008 - 2012/1º Semestre)                                     |
| Descrição:    |                                                                                      |
| Este camp     | o não tem descrição.                                                                 |
|               | Fig. 50 - Consulta da Ficha de disciplina UCP (Programa)                             |

#### 4.9.2 Imprimir a ficha da disciplina

Para imprimir a ficha da disciplina, o aluno deverá clicar sobre o nome da atividade, no exemplo será "**Ficha da Disciplina** (Programa, Bibliografia,...)". De seguida, selecione o tipo de informação na lista pendente e clique sobre o botão "Imprimir":

| linas ► Exemplos ► | Seminário Prático I > Tópi  | ico 6 ▶ Ficha da Disciplina (Programa, Bibliografia,) |
|--------------------|-----------------------------|-------------------------------------------------------|
| Disciplina: 59C    | 1008 - 2012/1º Semestre 🔻   | Pesquisar informações                                 |
| Tipo de informa    | ção: Programa               | ▼ Ver descriçãr Imprimir                              |
| Programa - Sem     | inário Prático I (59C1008 - | 2012/1º Semestre)                                     |
| Descrição:         |                             |                                                       |
| Este campo nã      | o tem descrição.            |                                                       |
|                    | Fig. 51 - Consulta da Fich  | a de disciplina UCP (Programa)                        |

Terá acesso a uma listagem com o formulário de impressão da ficha da disciplina. Nessa página, deverá premir o botão "Imprimir" para finalizar a operação:

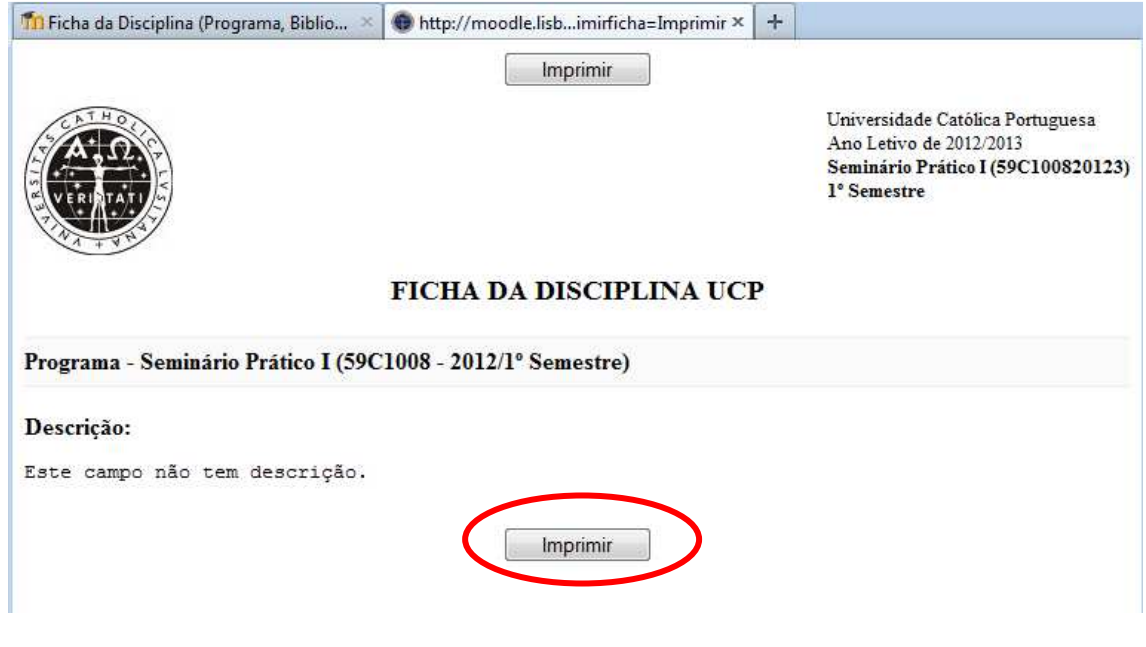

Fig. 52 - Imprimir Ficha de disciplina UCP (Programa)

## 5 Onde obter mais informação

A documentação oficial da plataforma Moodle encontra-se em: <u>http://docs.moodle.org</u>

Poderá aceder a estes endereços, no menu "Links" existente no canto superior esquerdo na plataforma (abaixo do título Moodle):

| sciplina: Seminário Prático I |                                                                                |
|-------------------------------|--------------------------------------------------------------------------------|
| UNIVERSID<br>CATOLI<br>PORTUG | ADE<br>CA<br>ESA                                                               |
| Home Past Editions            | Links                                                                          |
| Minha página principal        | Moodle - Documentação, ação-E emplos ► Seminário Prático I<br>Moodle Community |
| Navegação                     | Moodle Docs                                                                    |
| Minha página principal        | Moodle News                                                                    |

Fig. 53 - Links Moodle.org